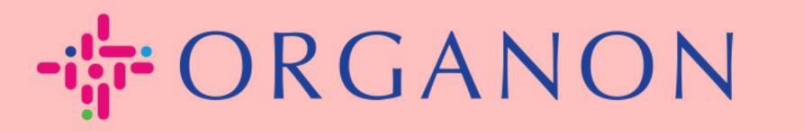

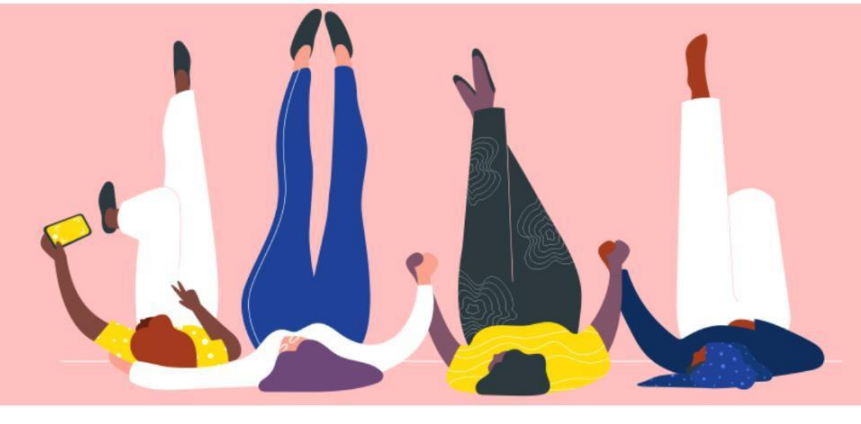

## Set UP Multi-Factor Authentication How to Guide

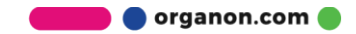

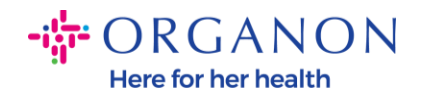

This article provides instructions on how to set up Multi-Factor Authentication (MFA) in Coupa.

1. Log in to the Coupa Supplier Portal with Email and Password.

| <b>©coupa</b> supplier portal |                                 | Secure |
|-------------------------------|---------------------------------|--------|
|                               |                                 |        |
|                               | Login                           |        |
|                               | * Email                         |        |
|                               | Password                        |        |
|                               | Forgot your password?           |        |
|                               | Login                           |        |
|                               | New to Coupa? CREATE AN ACCOUNT |        |
|                               |                                 |        |

2. Click on Account Settings under your name.

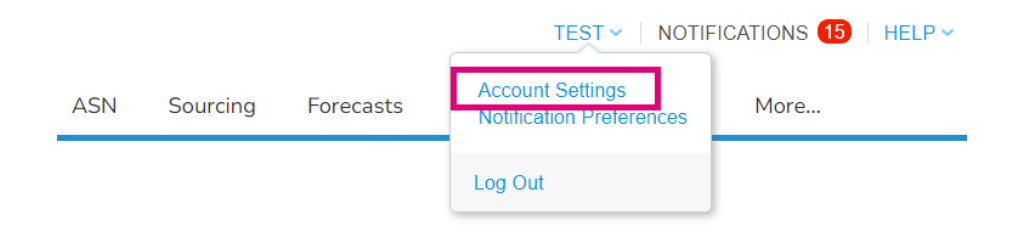

3. Click on Security & Multi Factor Authentication.

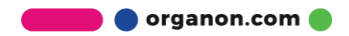

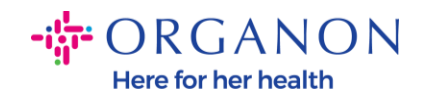

 $My \ Account \ {\tt Security} \ {\tt \& Multi} \ {\tt Factor} \ {\tt Authentication}$ 

| Settings                                  | Multi Factor Authentication                                                                                                    |
|-------------------------------------------|----------------------------------------------------------------------------------------------------|
| Notification Preferences                  |                                                                                                    |
| Security & Multi Factor<br>Authentication | <ul> <li>For Payment Changes (Required for changing Legal Entity or Remit-to)</li> <li>For Both Account Access (Login) and Payment Changes</li> </ul> |

There are 2 options for Multi Factor Authentication:

## Via Authenticator App:

## 4. Click on Via Authenticator App.

Multi Factor Authentication

```
    Disabled
    For Payment Changes (Required for changing Legal Entity or Remit-to)
    For Both Account Access (Login) and Payment Changes
    Via Authenticator App
    Use an Authenticator App available from your mobile phone app store.
    Default
    By Text Message
    Use a code sent by text message to your phone number.
    Default
```

Note: A QR code will be displayed on your screen.

**5.** Leave this QR code on your screen.

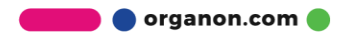

| Multi-F | th<br>actor Authentication via App                                                                                 |                                                                  |
|---------|----------------------------------------------------------------------------------------------------|------------------------------------------------------------------|
| 1       | Scan this QR code using your mobile device.                                                                        | Coupa Supplier Portal                                            |
| -       | Open your preferred authentication app on your mobile device.     Learn more                                       |                                                                  |
|         | <ul> <li>For most apps, select "Add" or "+" to scan the QR code or copy<br/>and paste the security key.</li> </ul> |                                                                  |
|         |                                                                                                    | LBXZFE7X6VQVJB3JWDB<br>JYVEVSGNCZN<br>Click to copy Security Key |
|         |                                                                                                    |                                                                  |

- **6.** Download an Authenticator App, MFA in Coupa typically uses an Authenticator App like **Microsoft Authenticator**.
- 7. Now that the authenticator app is installed, click on Add Account.

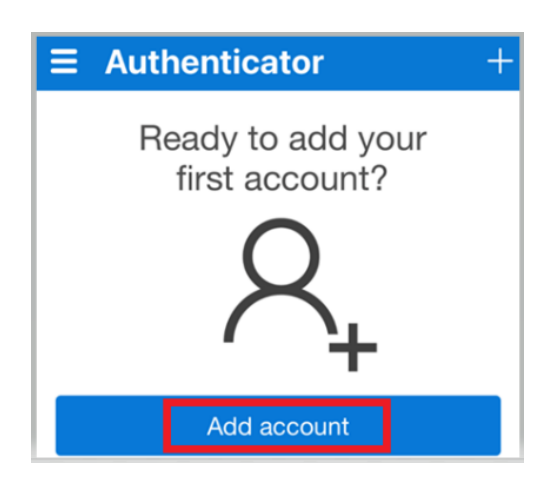

8. Click on Other.

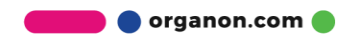

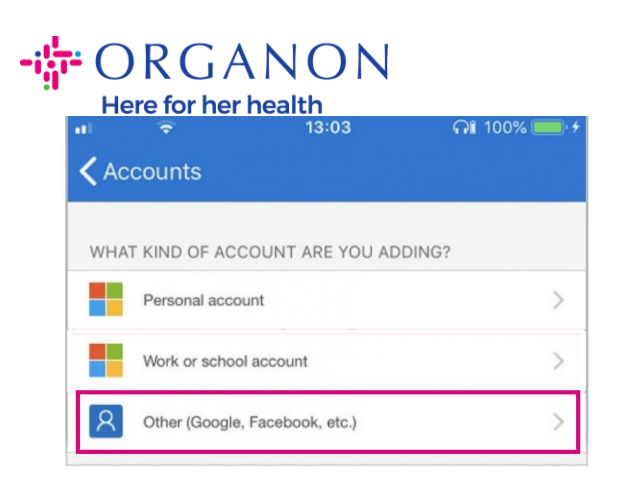

**9.** Click **OK** to allow the Authenticator app to use your camera.

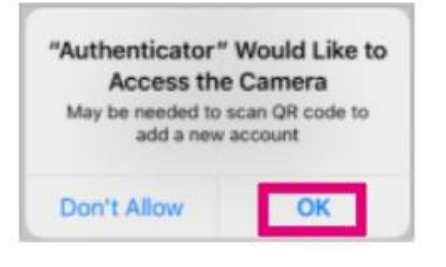

Note: Your app will now open your camera.

- **10.** Center the provided square with the **QR code** currently displayed on your computer.
- **11.** Choose an option when prompted with "Authenticator" Would Like to Send You Notifications.

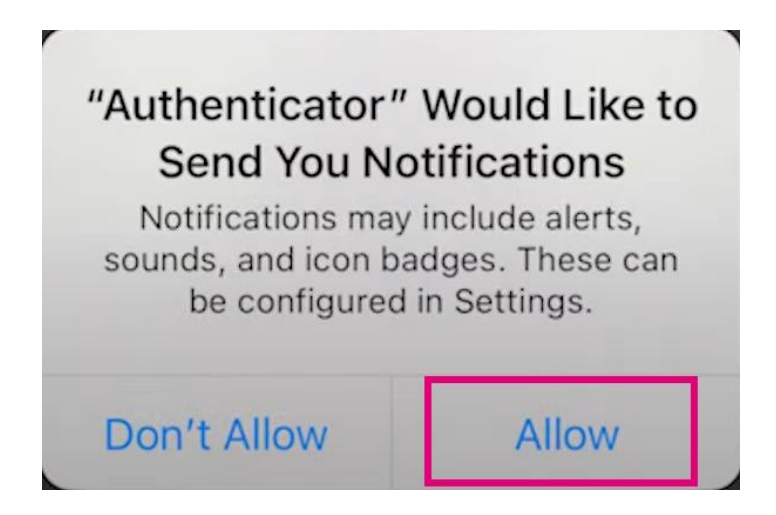

**12.** Once it's done, copy the code provided in the application and write it in the code field and click **Enable** 

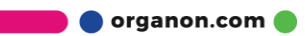

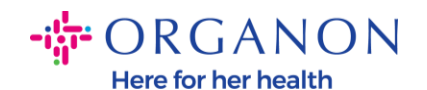

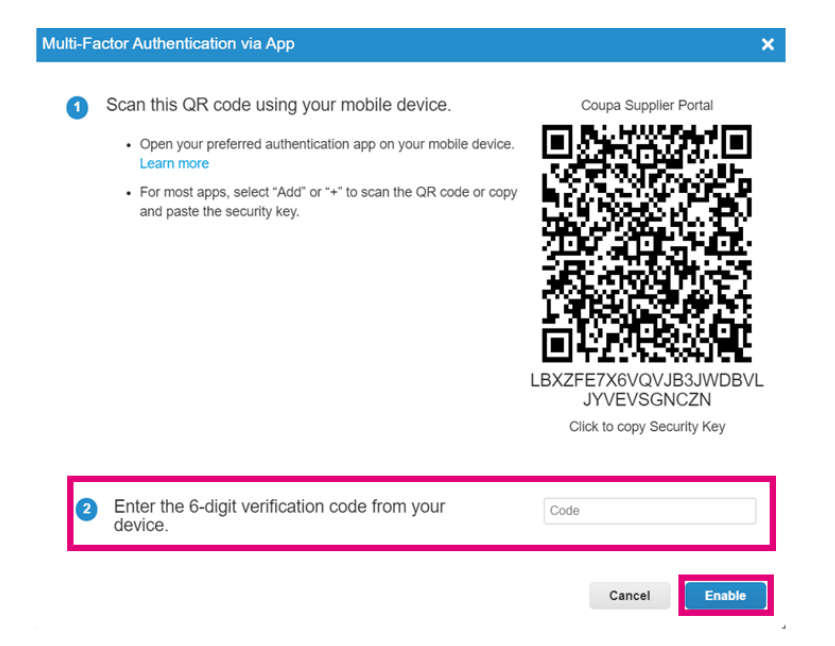

**13.** Save the recovery codes to restore access if you lose access to your authenticating device or app.

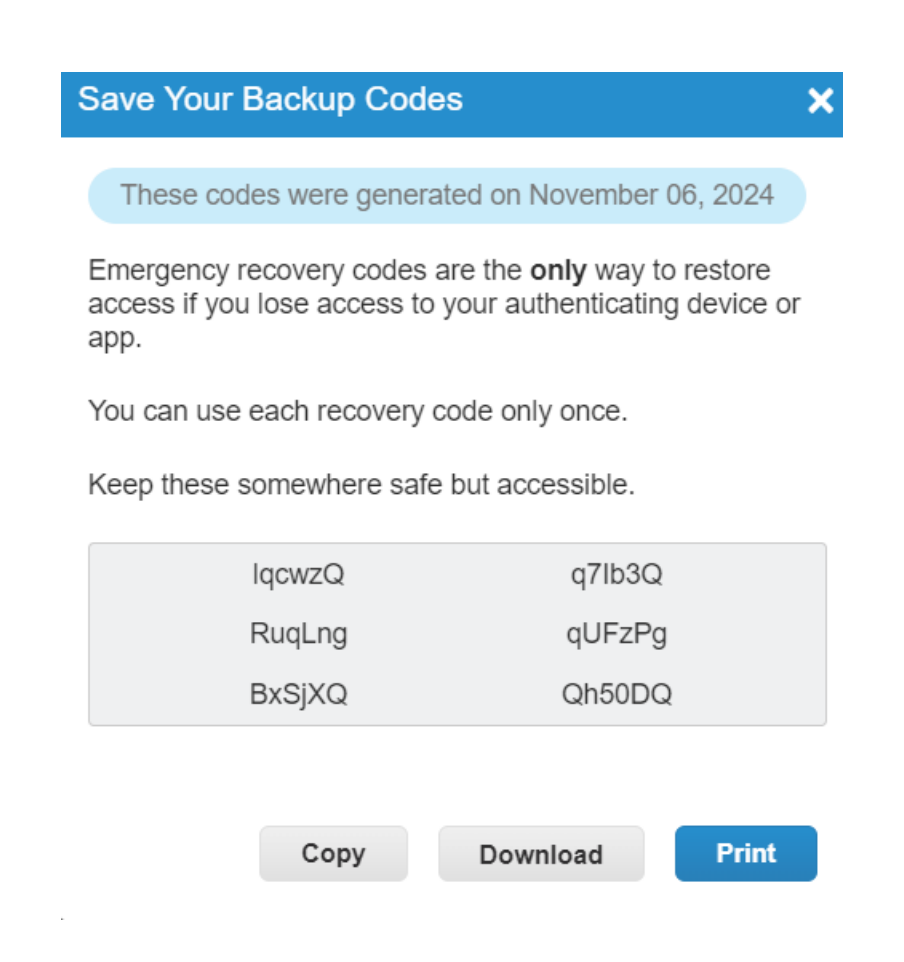

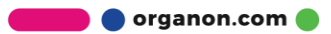